MANUAL

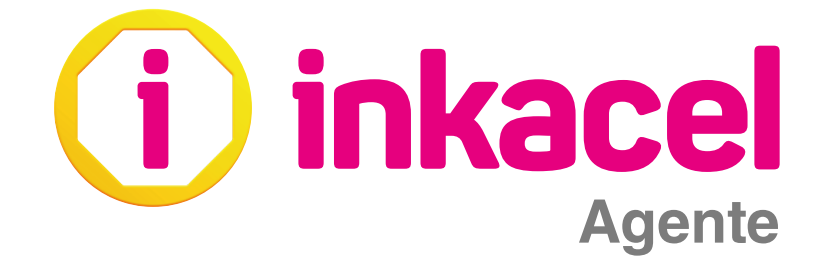

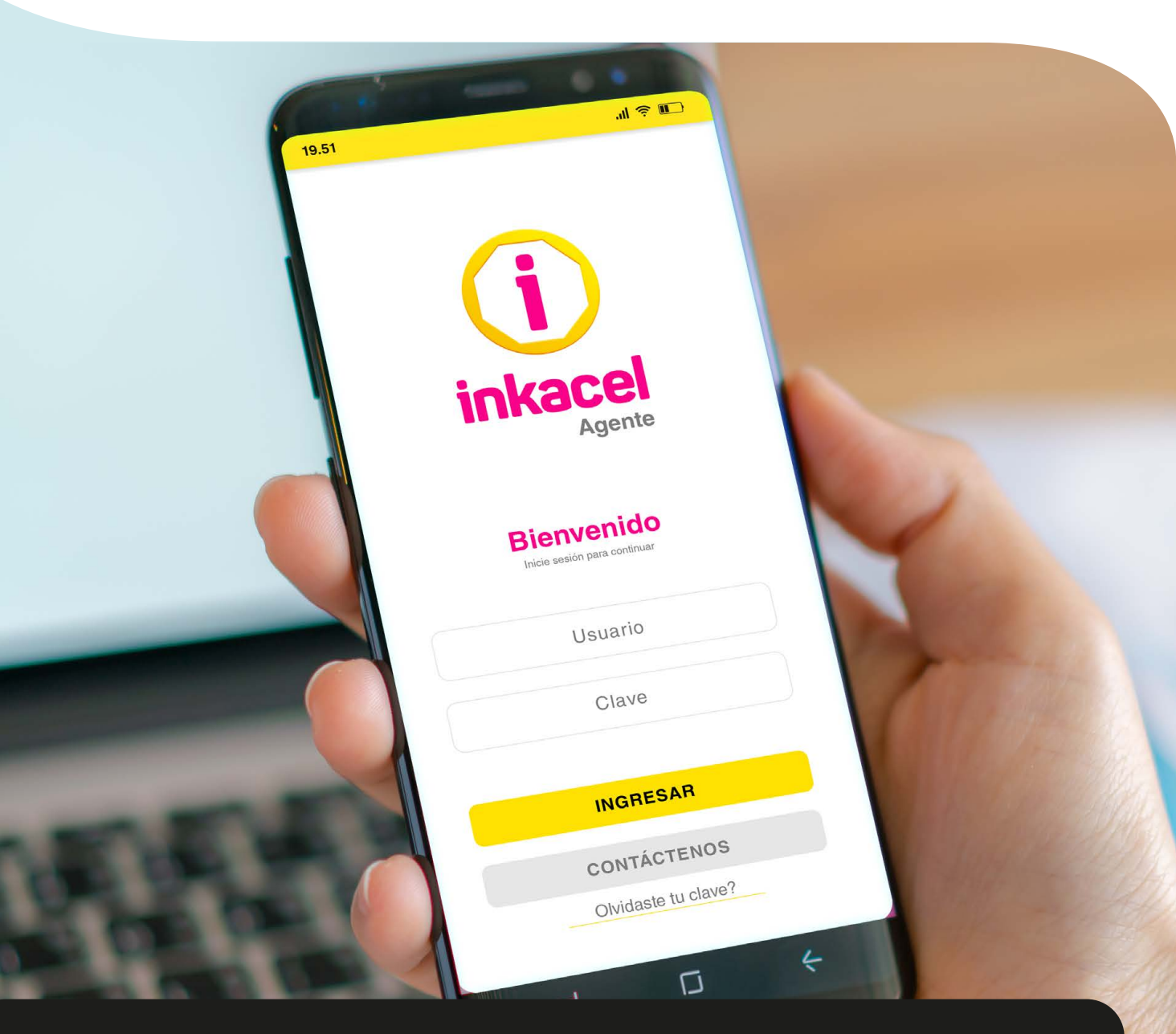

# **GENERÁ MÁS INGRESOS**

Vende recargas y próximamente pago de servicios Desde la **APP Inkacel Agente** 

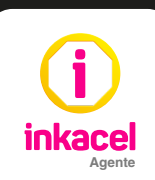

## Instalación y activación del App Inkacel Agente

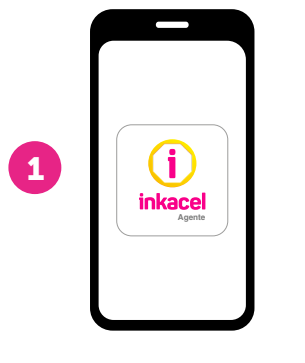

Ingresa a la **App Inkacel Agente** desde tu smartphone o tablet

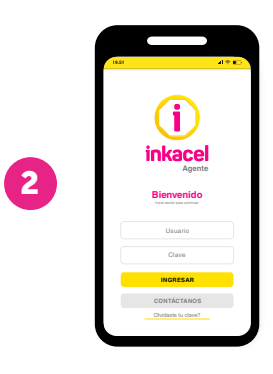

Inicia sesión con el usuario y clave que te **enviaron por correo** 

## Funciones App Inkacel Agente

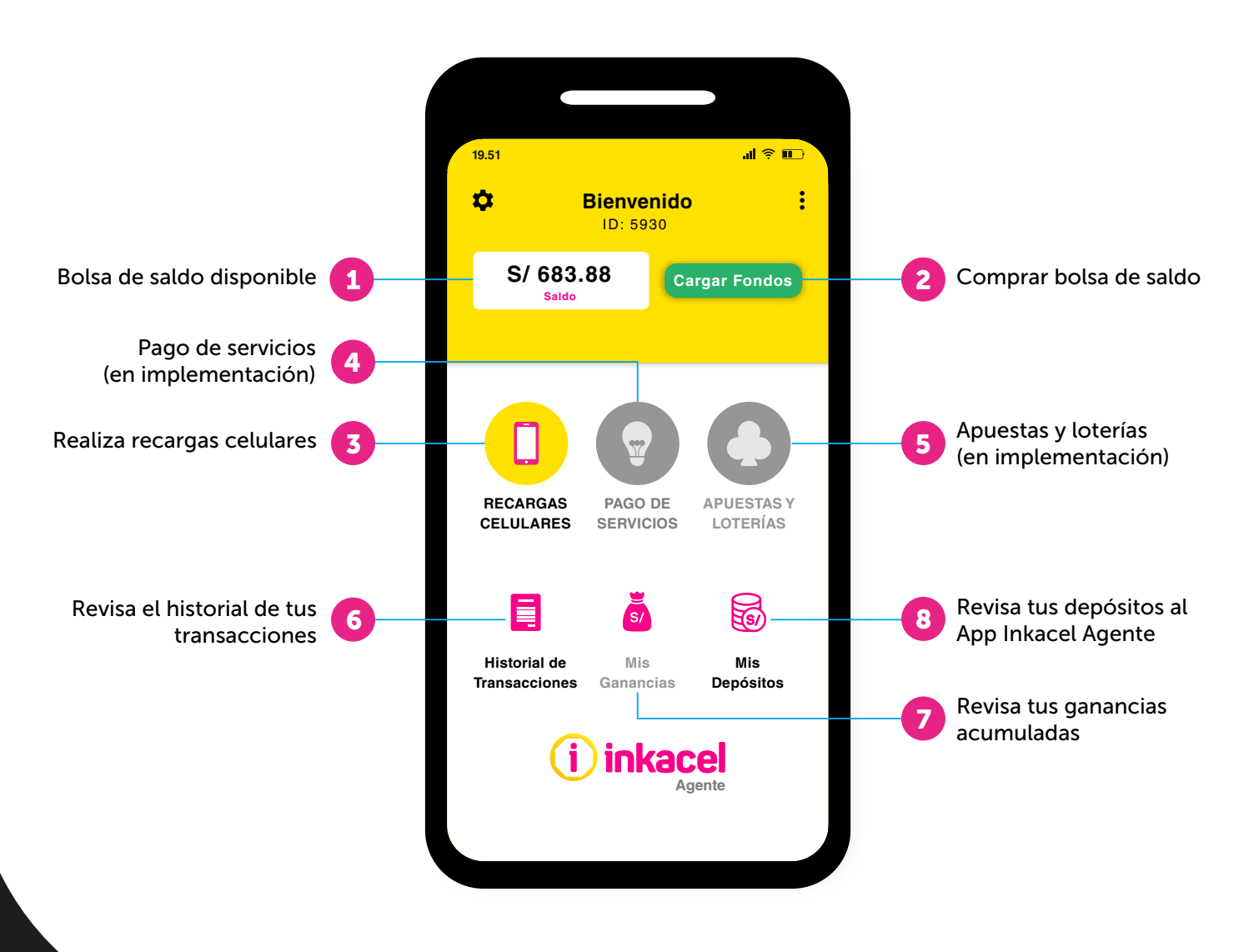

# Comprar una bolsa de saldo para tu APP Inkacel Agente

### Paso 1:

 Selecciona la opción "Cargar Fondos" de tu App Inkacel Agente y escoge cualquiera de las opciones de pago que tenemos para ti.

## Paso 2:

 \*\* Brinda tu ID (que aparece en tu app) y realiza el pago de la compra de saldo y luego envia tu voucher de pago con el ID al whatsapp
938 002 321 por ese medio de confirmarán.

### Paso 3:

\*\*\* En la opción **"Mis Depósitos"** de tu App Inkacel Agente ya podrás visualizar el pago que hiciste de la compra de bolsa de saldo.

# • ¿Cómo cambiar tu clave y hacer otras consultas?

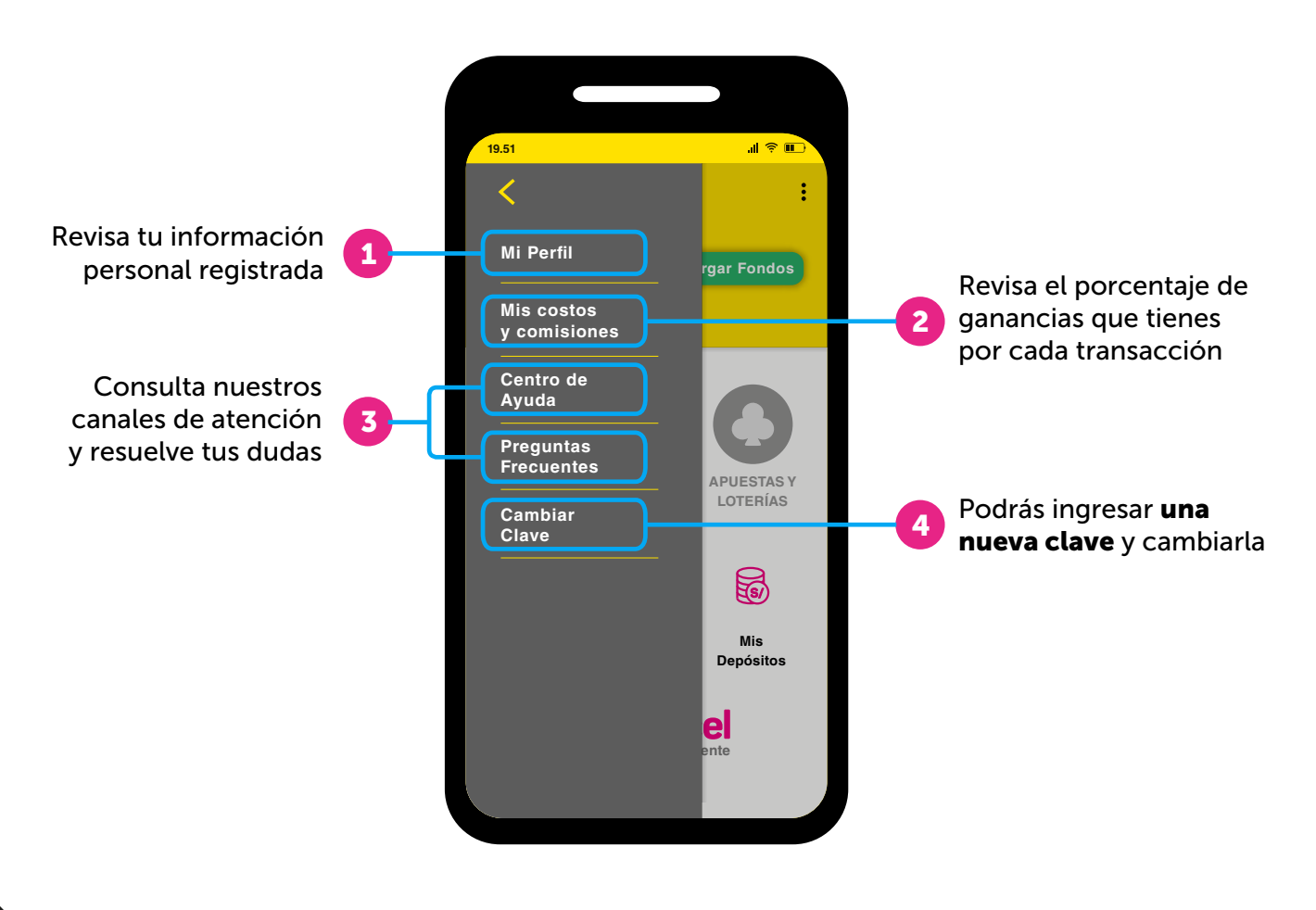

# • ¿Cómo realizar una recarga de celulares?

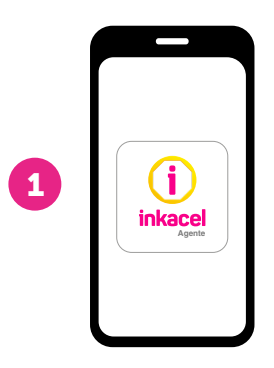

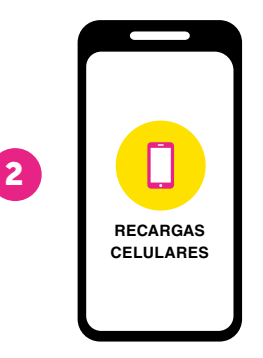

Ingresa a la **App Inkacel Agente** desde tu smartphone o tablet e ingresa tu usuario y contraseña

Selecciona la opción "Recargas Celulares"

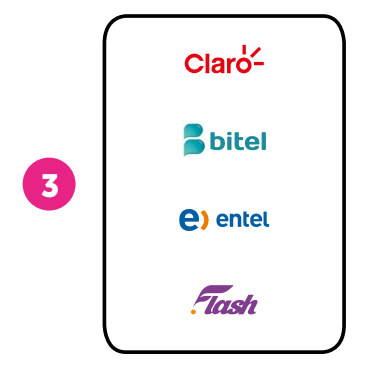

Selecciona el operador

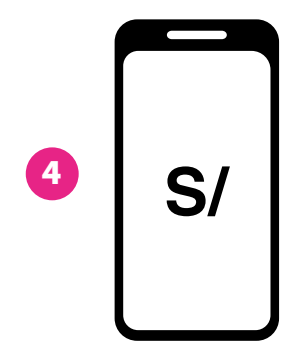

Ingresa el número celular y el **monto a recargar** Monto mínimo de recarga S/3.00

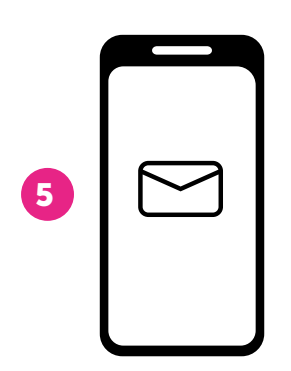

Luego confirma la recarga y le llegará un mensaje de confirmación al celular de tu cliente. La recarga realizada no es extornable.

## Consulta todas tus transacciones y depósitos

#### **Revisa tus movimientos**

Selecciona la opción "**Historial de transacciones**" y luego selecciona "*filtros*" o para poder visualizar todo el detalle de todas tus transacciones.

### **Revisa todas tus ganancias**

Selecciona la opción **"Mis ganancias"** y podrás visualizar todas las ganancias que has generado por cada transacción.

#### **Revisa todos tus depósitos**

Selecciona la opción **"Mis depósitos"** y podrás visualizar todos los abonos que haz realizado a tu App Inkacel Agente.

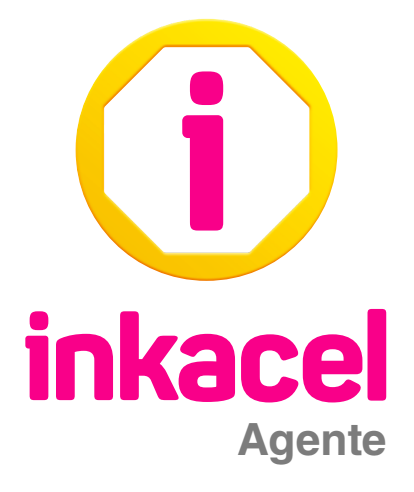

Para absolver todas tus consultas puedes llamarnos gratis al Call Center 0800-00605 ó puedes escribirnos a nuestro número de WhatsApp 938002321 y un asesor personalizado te ayudará en el horario de atención de lunes a viernes de 8:00 a.m. a 7:00 p.m. y los sábados de 8:00 a.m. a 6:00 p.m.